**OpenSky** 

# P-801 User's Manual

\*

**Voice Terminal Radio** 

tyco

Electronics

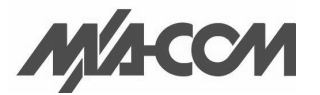

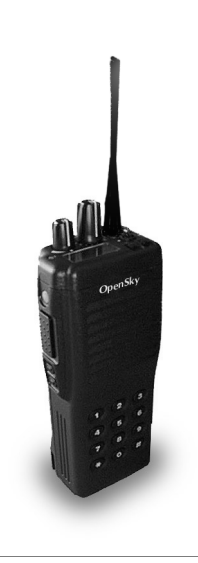

#### Notices to the user

| Warning     | <ul> <li>Government law prohibits the operation of unlicensed transmitters within the territories under government control.</li> <li>Illegal operation is punishable by fine or imprisonment or both.</li> <li>Refer service to qualified technicians only.</li> <li>Do not operate your transceiver in explosive atmospheres (gases, dust, fumes, etc.)</li> </ul> |
|-------------|----------------------------------------------------------------------------------------------------|
| FCC Warning | This equipment generates or uses radio frequency energy.<br>Changes or modifications to this equipment may cause harmful<br>interference unless the modifications are expressly approved in<br>the instruction manual. The user could lose the authority to oper-<br>ate this equipment id an unauthorized change or modification is<br>made.                       |

#### P-801 User's Manual Information to the digital device user required by the FCC

| FCC limits         | This equipment has been tested and found to comply with the<br>limits for a Class B digital device pursuant to Part 15 of the FCC<br>Rules. These limits are designed to provide reasonable protection<br>against harmful interference in a residential installation.                                                                                                    |
|--------------------|----------------------------------------------------------------------------------------------------|
| RF<br>Interference | <ul> <li>This equipment generates and uses radio frequency energy and, if not installed and used in accordance with the instructions, may cause harmful interference to radio communications. However, there is no guarantee that the interference will not occur in a particular installation. If this equipment does cause harmful interference to radio or television reception, the user is encouraged to try to correct the interference by one or more of the following measures.</li> <li>Re-orient or relocate the receiving antenna</li> <li>Increase the separation between the equipment and the receiver.</li> <li>Connect the equipment to an outlet on a circuit different from that to which the receiver is connected.</li> <li>Consult the a service center for technical assistance.</li> </ul> |

#### **Accessory Installation**

**Overview** The P-801 can be used with a variety of optional accessories including; batteries, antennas, and microphones. This section tells you how to install the accessories before your first use of the radio. refer to each accessory manual for specifics on installation and operation.

# Installing the Battery Pack

| Preparation | Your battery is not charged at the factory. Refer to the battery instructions and charge the battery before you install it. |
|-------------|----------------------------------------------------------------------------------------------------|
| Procedure   | Follow the steps in the facing table to install your battery.                                                               |

Continued on next page

#### P-801 User's Manual Installing the Battery Pack (continued)

| Step | Action                                                                                              |
|------|----------------------------------------------------------------------------------------------------|
| 1    | Match the four grooves on the battery pack with the corresponding catches on the back of the radio. |
| 2    | Slide the battery back along the grooves until that battery drops onto the catches.                 |
| 3    | Push the battery until the release latch on the base of the radio locks.                            |

### Installing the Antenna

**Procedure** Follow the steps below to install the radio antenna.

| Step | Action                                                                                |
|------|---------------------------------------------------------------------------------------|
| 1    | Mate the antenna screw post with the connector on the top of the radio.               |
| 2    | Turn the antenna clockwise until the antenna base is flush with the top of the radio. |

insert figure

#### P-801 User's Manual Installing the Belt Hook

| Step | Action                                                                          |
|------|---------------------------------------------------------------------------------|
| 1    | Align the holes on the belt hook with the mounting holes on the radio as shown. |
| 2    | Screw the belt hook in place using the two 3x6 mm screws.                       |

### Installing Universal Connector Accessories

| Overview  | The universal connector is used to connect several types of accessories.                  |
|-----------|-------------------------------------------------------------------------------------------|
| Procedure | Follow the steps in the table below to install accessories that use a universal connector |

| Step | Action                                                                                                    |
|------|----------------------------------------------------------------------------------------------------|
| 1    | Insert the tab on the end of accessory's connector into the slot on radio's connector.                                                              |
| 2    | Tighten the connector screw to secure the microphone in place.<br>The connector should be flush with the housing to keep the radio water resistant. |

# Covering the Universal Connector

.

•

| When to cover | If no accessory is used with the radio, cover the universal connec-   |
|---------------|-----------------------------------------------------------------------|
| the connector | tor with the cap to keep the radio water resistant                    |
| Procedure     | Follow the steps in the table below to cover the universal connector. |

| Step | Action                                                                                                    |
|------|----------------------------------------------------------------------------------------------------|
| 1    | Insert the tab on the end of the cover connector into the slot on radio's connector                                   |
| 2    | Insert and tighten the 4x6 mm screw.<br>The cover should be flush with the housing to keep the radio water resistant. |

### **OpenSky Explained**

| Overview           | The P-801 Voice Terminal Radio is a key component of the OpenSky network. This section gives an overview of the OpenSky system and OpenSky features and benefits.                                                                                                    |
|--------------------|----------------------------------------------------------------------------------------------------|
| OpenSky<br>network | The P-801 Voice Terminal Radio is a part of the OpenSky net-<br>work. The OpenSky network is an integrated voice and data com-<br>munications system. The network provides a communication<br>backbone that enables voice to be converted to digital informa-<br>tion and then transmitted over a wireless network. Data applica-<br>tions can be used simultaneously with voice over the same<br>network. |

Continued on next page

#### P-801 User's Manual OpenSky Explained (continued)

| OpenSky<br>features and<br>benefits | <ul> <li>OpenSky connects seamlessly with existing applications and provides significant user benefits.</li> <li>OpenSky: <ul> <li>Provides one communication system to many users and agencies maximizing inter operability. One communication system eliminates the need for a user to carry more than one radio to communicate mission critical information.</li> <li>Allows radios to automatically roam between base stations, relieving radio users of the task of switching channels when moving to a new coverage area.</li> <li>Offers greater system availability by providing improved peak traffic for all voice and data information.</li> </ul> </li> </ul> |
|-------------------------------------|----------------------------------------------------------------------------------------------------|
|                                     | <ul> <li>Allows voice communication while data is being sent or received without having to switch radio modes.</li> <li>Locates users quickly and accurately in an emergency using radios equipped with the Global Positioning System (GPS) option.</li> </ul>                                                                                                    |
|                                     | • · Prioritizes communications, eliminating non-essential information and preventing information overload.                                                                                                    |

# OpenSky Terms and Concepts

# Voice Features Explained

| Voice features<br>overview | Each time you power up and access the OpenSky Network, voice<br>features are loaded into your radio. The these features combined<br>are known as your radio personality which establishes features<br>such as:<br>• Who you will communicate with over the network<br>• What calls have priority over others |
|----------------------------|----------------------------------------------------------------------------------------------------|
| Radio<br>Personality       | A radio personality is made up of up to 16 voice profiles. Voice profiles organize your radio personality into categories defined by your network administrators.                                                                                                    |
| Voice profile              | A collection of up to 16 voice groups.Of the 16 possible voice groups, only one is active at any given time.                                                                                                    |

#### P-801 User's Manual Voice Features Explained (continued)

| Voice Groups | Voice groups are used to further break down the voice profile.<br>Voice groups are a subset of the users in a profile and are made up<br>of a number of users who regularly need to communicate. There<br>can be any amount of users in a voice group. Your OpenSky net-<br>work administration personnel establish and organize voice<br>groups.Voice groups are categorized as either talk groups or listen<br>groups. |
|--------------|----------------------------------------------------------------------------------------------------|
| Talk Group   | The primary voice group in a profile. This is the group of users<br>you will talk with and listen to the most. The first voice group in<br>each profile is designated as your talk group.                                                                                                    |
| Listen group | You normally hear the voice calls from the users in this group, but<br>your voice does not transmit to them.                                                                                                    |
|              | Continued on next page                                                                                                    |

### Voice Features Explained (continued)

**Diagram** The figure below summarizes OpenSky Voice features.

**Before You Start** 

**Controls and Indicators** 

Side Views of radio

insert top

### **Getting Started**

### Turning On the Radio

**Procedure** Follow the step below to turn your radio on.

| Step | Action                                                                                                    |
|------|----------------------------------------------------------------------------------------------------|
| 1    | Turn the Power/Volume switch clockwise until it clicks.<br>The startup sequence lasts approximately 10 seconds.<br>The radio is ready to use after this sequence. |

**Ready state** Use the figure below to know how the radio will appear as it is ready for use.

### Shutting Off the Radio

**Procedure** Follow the step below to turn your radio off.

| Step | Action                                                          |
|------|-----------------------------------------------------------------|
| 1    | Turn the Power/Volume switch counter clockwise until it clicks. |

### Adjusting the Volume

**Procedure:** Follow the steps below to adjust the radio's volume.

| Step |     |                                                  | Action            |   |
|------|-----|--------------------------------------------------|-------------------|---|
| 1    | Tur | Turn the Power/Volume knob to adjust the volume  |                   |   |
| 2    | Use | Use the table below to determine your next step. |                   |   |
|      |     | То                                               | Turn              |   |
|      |     | Increase the volume                              | Clockwise         | _ |
|      |     | Decrease the volume                              | Counter-clockwise | _ |
|      |     | <u></u>                                          |                   |   |

### Listening to Voice Calls

| Background | Once the radio is turned on and active on your OpenSky network, you may begin to hear voice calls. |
|------------|----------------------------------------------------------------------------------------------------|
| Process    | The table below describes what happens when you receive a voice call.                              |

| Stage | Description                                                                                                    |
|-------|----------------------------------------------------------------------------------------------------|
| 1     | Your radio display changes briefly to show the name of the voice group that the call is coming from.                                                  |
| 2     | The LED indicator will turn green and blink while the call is being received.                                                                         |
| 3     | At the end of the call, you will hear a single end tone. This lets you know that the person speaking is done with that portion of their transmission. |

# Making a Voice Call

| Backgrou                | nd The steps for making a voice call are similar to those of a conventional radio.                                                                                                    |
|-------------------------|----------------------------------------------------------------------------------------------------|
| Voice call<br>procedure | Follow the steps below to make a voice call.                                                                                                    |
| Step                    | Action                                                                                                    |
| 1                       | If needed, turn the POWER knob to turn on the radio.<br>The radio will be ready to use following the startup sequence.<br>When you see the primary voice profile displayed, you are ready to talk. |

Continued on next page

#### P-801 User's Manual Making a Voice Call (continued)

| Step | Action                                                                                                    |                                                                                                  |
|------|----------------------------------------------------------------------------------------------------|--------------------------------------------------------------------------------------------------|
| 2    | Choose your next step from the table below.                                                                                      |                                                                                                  |
|      | If                                                                                                    | Then                                                                                             |
|      | No one is talking                                                                                                    | Continue to step 3                                                                               |
|      | Someone is talking                                                                                                    | Wait to hear a single end<br>tone indicating they are<br>done talking and<br>continue to step 3. |
| 3    | Press the push-to- talk button<br>A blinking red LED tells you<br>If you hear three low tones, t<br>seconds and try you call aga | a and speak normally.<br>that you are transmitting.<br>he network is busy. Wait a fev<br>in.     |
| 4    | Release the push-to-talk butt                                                                                                    | on when you are tone talking                                                                     |

### Changing the Side Tone Setting

| Background | Side tones provide audio feedback when the MENU, or SEL              |
|------------|----------------------------------------------------------------------|
|            | buttons are pressed. The default setting is for side tones to be on. |
|            |                                                                      |

**Procedure** Follow the steps below to change the side tone setting.

| Step | Action                                                |
|------|-------------------------------------------------------|
| 1    | Press the MENU button until the side tone menu shows. |

Continued on next page

#### P-801 User's Manual Changing the Side Tone Setting (continued)

| Step |                                                                | Action                                |
|------|----------------------------------------------------------------|---------------------------------------|
| 2    | Use the table below to determine your next step.               |                                       |
|      | If you want to                                                 | Press the SEL until the display shows |
|      | Hear side tones                                                | SIDE:ON                               |
|      | Disable side tones                                             | SIDE: OFF                             |
|      | Result: You will have change                                   | d the side tone setting.              |
| 3    | To return to the menu display, choose from the following table |                                       |
|      | To return                                                      | Then                                  |
|      | Immediately                                                    | Push MENU                             |
|      | After a brief wait                                             | Wait approximately 10 seconds         |
|      | Result: The radio returns to the                               | ne menu display.                      |

### Adjusting the Display Brightness

| Background | You can adjust the brightness of the display to suit your needs. |
|------------|------------------------------------------------------------------|
| Procedure  | Follow the steps below to change the brightness of the display.  |

| Step | Action                                                 |
|------|--------------------------------------------------------|
| 1    | Press the MENU button until the brightness menu shows. |

Continued on next page

#### P-801 User's Manual Changing the Display Brightness, continued

| Step |                                                                | Action                                          |  |
|------|----------------------------------------------------------------|-------------------------------------------------|--|
| 2    | Use the table below to determine                               | se the table below to determine your next step. |  |
|      | If you want to                                                 | Then press                                      |  |
|      | Increase brightness                                            | SEL Up button                                   |  |
|      | Disable side tones                                             | SEL Down button                                 |  |
|      | Result: You will have changed                                  | l the brightness setting.                       |  |
| 3    | To return to the menu display, choose from the following table |                                                 |  |
|      | To return                                                      | Then                                            |  |
|      | Immediately                                                    | Push MENU                                       |  |
|      | After a brief wait                                             | Wait approximately 10                           |  |
|      |                                                                | seconds                                         |  |
|      | Result: The radio returns to th                                | e menu display.                                 |  |

### Adjusting the Display Contrast

| Background | You can adjust the contrast of the display to suit your needs. |
|------------|----------------------------------------------------------------|
| Procedure  | Follow the steps below to change the contrast of the display.  |

| Step | Action                                               |
|------|------------------------------------------------------|
| 1    | Press the MENU button until the contrast menu shows. |
|      |                                                      |

Continued on next page

#### P-801 User's Manual Changing the Display Contrast (continued)

| Step |                                                                | Action                        |
|------|----------------------------------------------------------------|-------------------------------|
| 2    | Use the table below to determine your next step.               |                               |
|      | If you want to                                                 | Then press                    |
|      | Increase contrast                                              | SEL Up button                 |
|      | Decrease contrast                                              | SEL Down button               |
|      | Result: You will have changed                                  | the contrast setting.         |
| 3    | To return to the menu display, choose from the following table |                               |
|      | To return                                                      | Then                          |
|      | Immediately                                                    | Push MENU                     |
|      | After a brief wait                                             | Wait approximately 10 seconds |
|      | Result: The radio returns to the                               | e menu display.               |

### Changing the Active Voice Profile

| Background   | You can change the active profile of your radio from the default profile to any of the other profiles in your radio personality. |  |
|--------------|----------------------------------------------------------------------------------------------------|--|
|              | Making this change means that you are switching the list of talk groups and listen groups that you normally communicate with.    |  |
| Duo oo duuuo | Talle design balances design design for the                                                                                      |  |

#### **Procedure** Follow the steps below to change the active voice profile.

| Step | Action                                                                                                    |
|------|----------------------------------------------------------------------------------------------------|
| 1    | Press MENU until the primary menu shows.                                                                                                    |
| 2    | Turn the Profile Selector to move to the desired profile.                                                                                                    |
|      | <b>Result:</b> The displayed profile is now active. The radio display will change to show the new profile number and the alias name for the talk group in the selected profile. |

### **Advanced Operation**

#### P-801 User's Manual Increasing the Scanning Priority of a Voice Group

| Background | You can prioritize hearing transmissions from a specific voice<br>group over others in an active voice profile. When the priority is<br>increased, transmissions from other users in the priority voice<br>group will take precedence over the other voice groups in the<br>profile. |
|------------|----------------------------------------------------------------------------------------------------|
| Process    | The table below describes the process for increasing a voice group's scanning priority.                                                                                                    |
| <i>a</i> . |                                                                                                    |

| Stage | Description                                                            |
|-------|------------------------------------------------------------------------|
| 1     | The voice profile with the voice group to be prioritized is activated. |
| 2     | The priority menu is accessed.                                         |
| 3     | The desired voice group is prioritized.                                |

Continued on next page

#### P-801 User's Manual Increasing the Scanning Priority of a Voice Group, Continued

| Procedure | Follow the steps below to increase the scanning priority of a |
|-----------|---------------------------------------------------------------|
|           | voice group.                                                  |

| Step | Action                                                                                                    |
|------|----------------------------------------------------------------------------------------------------|
| 1    | Press MENU until the primary menu shows.                                                                                                    |
| 2    | Press SEL to move to the voice profile that contains the voice group you want to scan with a higher priority.                                     |
| 3    | Press MENU to access the priority menu.                                                                                                    |
| 4    | Press SELuntil the voice group you want to prioritize is displayed. <b>Result</b> : The selected voice group's transmission priority is increased |

Continued on next page

#### P-801 User's Manual Increasing the Scanning Priority of a Voice Group, Continued

#### Procedure

(continued)

| Step |                                 | Action                        |
|------|---------------------------------|-------------------------------|
| 5    | Use the table below to determ   | ine your next step.           |
|      | To return                       | Then                          |
|      | Immediately                     | Push the MENU button          |
|      | After a brief wait              | Wait approximately 10 seconds |
|      | Result: The radio will return t | o the menu display.           |

Notes:

- Changing the priority of a voice group does not impact which voice group in your profile is the talk group.
- You can prioritize one voice group in each of the profiles in your radio personality.
- The priority settings are reset to the default talk group when the radio is shut off.

### Changing the Scanning Mode

| Scanning<br>Modes             | <ul> <li>Changing the scanning mode can broaden or narrow the span of your communications. There are three available scanning modes:</li> <li>Normal scanning</li> <li>Talkback Scanning, or</li> <li>No scanning</li> <li>Choosing one of the three changes the way your radio scans all of the voice profiles for your radio personality.</li> </ul>                                        |
|-------------------------------|----------------------------------------------------------------------------------------------------|
| Normal<br>scanning<br>defined | The radio monitors calls and enables audio output when any<br>voice group in its voice profile becomes active. If multiple voice<br>groups in the radio's scan list are active, the radio listens to the<br>one with the highest scan-priority. After a higher scan-priority<br>call ends, the radio joins the next highest scan-priority in progress<br>on a first-come, first-served basis. |

Continued on next page

#### P-801 User's Manual Changing the Scanning Mode, continued

| Talkback<br>scanning<br>defined | Each voice group has an associated talkback timer that defines its<br>talkback window. This window is the period of time from the end<br>of a call to when you press your microphone key.<br>•If the talkback timer has not expired and the radio is configured<br>for talk back scanning, the radio calls the last voice group,<br>instead of its default talkgroup.• If the talkback timer expires,<br>your call is placed on the default talk group |
|---------------------------------|----------------------------------------------------------------------------------------------------|
| No scanning<br>defined          | The radio only listens to the selected talk group.                                                                                                    |
| Procedure                       | The following table details the procedure for changing the scanning mode of the radio.                                                                                                    |

Continued on next page

# Changing the Scanning Mode, continued

| Step |                                                              | Action                                        |
|------|--------------------------------------------------------------|-----------------------------------------------|
| 1    | Press MENU until the scanni                                  | ig menu appears.                              |
| 2    | Choose the scanning mode:                                    |                                               |
|      | То                                                           | Press SEL until                               |
|      | Broaden transmissions<br>beyond the active<br>talkgroup      | Talkback SCN is displayed                     |
|      | Use Normal Scanning                                          | Normal Scan is displayed                      |
|      | Narrow your scanning<br>list to the active<br>talkgroup only | No Scanning is displayed                      |
|      | Result: The scanning mode y in your radio personality.       | ou chose is active for all the voice profiles |

### P-801 User's Manual Changing the Operating Mode

| Background | The radio normally operates using OTP to provide the full<br>features of a digital voice and data network. To interoperate with<br>radios using other protocols such as Conventional FM, you can<br>manually change the mode of operation to a different protocol. |
|------------|----------------------------------------------------------------------------------------------------|
| Procedure  | The table below describes the steps to follow to change the operating mode of the radio.                                                                                                    |

| Step | Action                                         |
|------|------------------------------------------------|
| 1    | Press MENU until the mode change menu appears. |
| 2    | Press SEL to access the Change Mode 2 menu.    |

Continued on next page

# P-801 User's Manual Changing the Operating Mode, continued

| Step |                                | Action                                                                                |
|------|--------------------------------|---------------------------------------------------------------------------------------|
| 3    | Choose your next step from the | ne table below.                                                                       |
|      | То                             | Turn                                                                                  |
|      | Abort the mode change          | Menu<br>Result: The radio will display<br>Aborted! and the change will<br>be aborted. |
|      | Continue                       | SEL until the<br>SEL2Sel Mode menu is<br>displayed.                                   |

Continued on next page

#### P-801 User's Manual Changing the Operating Mode, Continued

#### Procedure (continued)

| Step |                                                | Action                                                                                        |
|------|------------------------------------------------|-----------------------------------------------------------------------------------------------|
| 4    | Press SEL until the desired mode is displayed. |                                                                                               |
| 5    | Press MENU to change the mode.                 |                                                                                               |
| 6    | Choose your next step from the table below.    |                                                                                               |
|      | То                                             | Turn                                                                                          |
|      | Abort the mode change                          | Menu<br>Result: The radio will return<br>to the primary menu without<br>executing the change. |
|      | Continue                                       | SEL<br>Result: The radio powers<br>down and reboots in the<br>selected mode.                  |